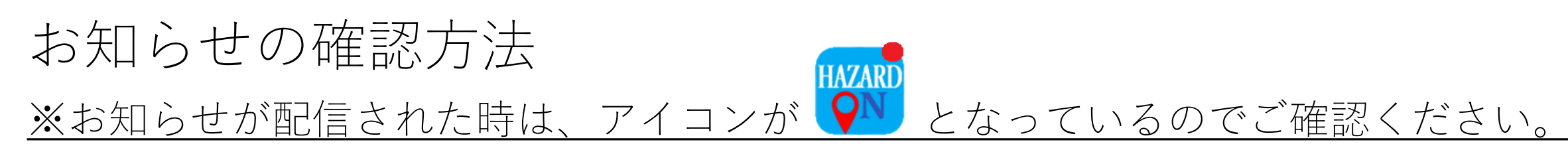

画面下の真ん中「お知らせ」を押し てください。

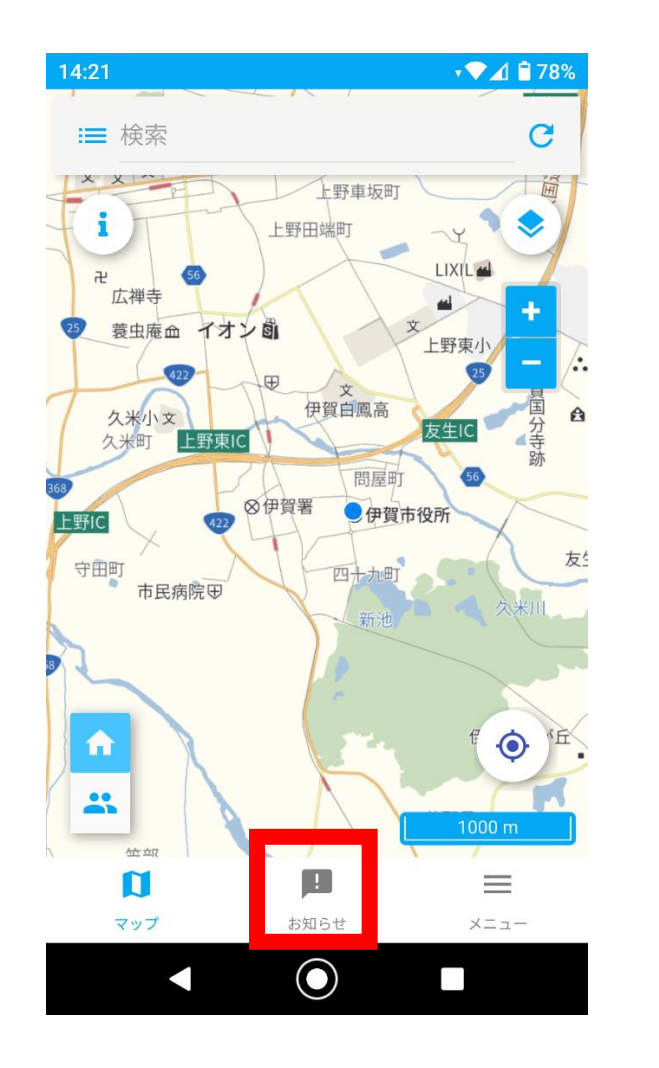

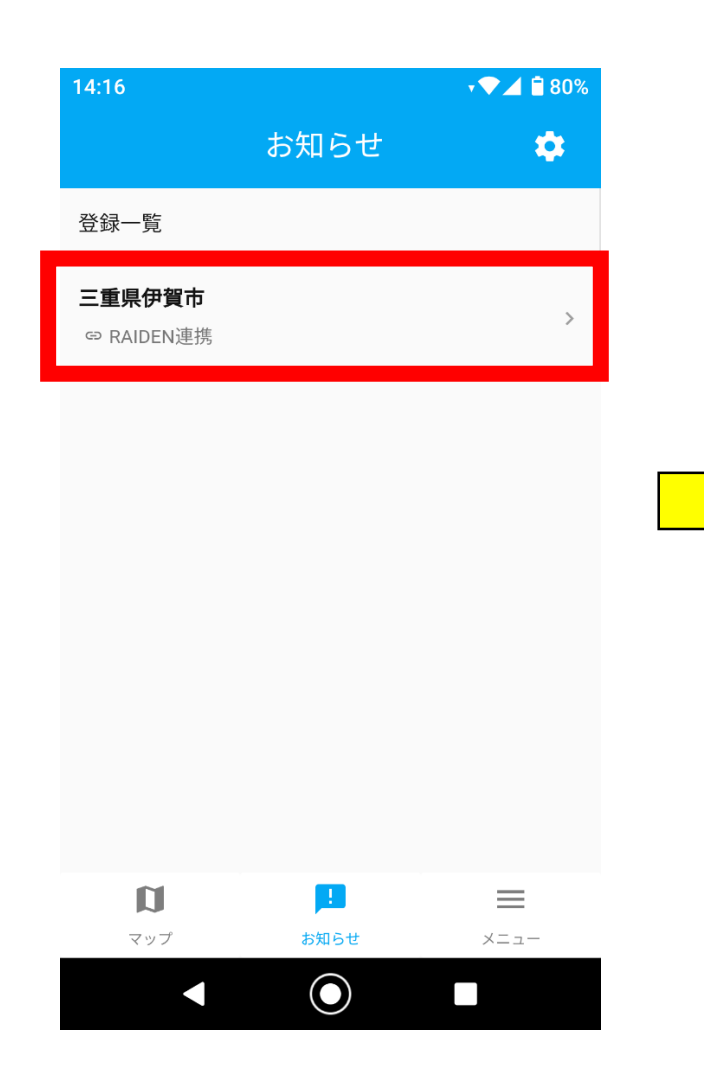

「三重県伊賀市」を押してください。

確認したい「お知らせ」を押すと 確認できます。

|   | 14:17                                                 | 79% |
|---|-------------------------------------------------------|-----|
| _ | ← 三重県伊賀市                                              |     |
|   | ⊙ 通知履歴                                                |     |
|   | 2022/04/27                                            |     |
|   | (テスト)警戒レベル4避難指示(土砂)<br>13:03 / 災害緊急情報                 | >   |
|   | (テスト)新型コロナウイルス感染症患者が発生<br>しました(4月22日)<br>12:58 / 行政情報 | >   |
|   | (テスト)警戒レベル4避難指示(土砂)<br>12:56 / 災害緊急情報                 | >   |
|   | 三重県伊賀市の登録が完了しました<br>11:04/-                           | >   |
|   | 2022/04/25                                            |     |
|   | 地点震度 震度 1                                             | 5   |
|   |                                                       |     |
|   |                                                       |     |